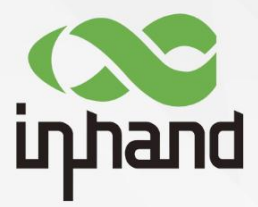

# InDTU332

# 典型应用及配置

资料版本: V1.1-2019.03

www.inhand.com.cn 北京映翰通网络技术股份有限公司

### 声明

首先非常感谢您选择本公司产品!在使用前,请您仔细阅读本用户手册。

非本公司书面许可,任何单位和个人不得擅自摘抄、复制本书内容的部分或全部,并不得 以任何形式传播。

由于不断更新,本公司不能承诺该资料与实际产品一致,同时也不承担由于实际技术参数 与本资料不符所导致的任何争议,任何改动恕不提前通知。本公司保留最终更改权和解释权。

版权所有©北京映翰通网络技术股份有限公司及其许可者版权所有,保留一切权利。

### 本手册图形界面约定

| 格式           | 意义                                                             |
|--------------|----------------------------------------------------------------|
| <>           | 带尖括号"< >"表示按钮名,如"单击<确定>按钮"。                                    |
| <i>""</i> "" | 带双引号""表示窗口名、菜单名,如:弹出"新建用户"窗口。                                  |
| >>           | 多级菜单用">>"隔开。如"文件>>新建>>文件夹"多级菜单表示"文件"菜<br>单下的"新建"子菜单下的"文件夹"菜单项。 |
| 1 注意         | 提醒操作中应注意的事项,不当的操作可能会导致数据丢失或者设备损坏。                              |
| 🕑 说明         | 对操作内容的描述进行必要的补充和说明。                                            |

### 技术支持联络信息

#### 北京映翰通网络技术股份有限公司(总部)

地址:北京市朝阳区利泽中园 103 号楼 3 层 302 电话: (8610)6439 1099 传真: (8610)8417 0089

#### 成都办事处

电话: 028-8679 8244 地址: 四川省成都市高新区府城大道西段399 号, 天府新谷10栋1406室

#### 广州办事处

电话: 020-8562 9571 地址: 广州市天河区棠东东路5号远洋新三板 创意园B-130单元

#### 武汉办事处

电话: 027-87163566 地址:湖北省武汉市洪山区珞瑜东路2号巴黎 豪庭11栋2001室

#### 上海办事处

电话: 021-5480 8501

地址:上海市普陀区顺义路18号1103室

# 目录

| 1 3 | 产品简介               | 1  |
|-----|--------------------|----|
| 2   | 环境的搭建              | 2  |
|     | 2.1 相关工具           | 2  |
|     | 2.2 基本配置           | 2  |
| 3   | 透明传输               | 4  |
|     | 3.1参数配置            | 4  |
|     | 3.2 演示举例           | 6  |
| 4 7 | CP SERVER          | 8  |
|     | 4.1参数配置            | 8  |
|     | 4.2 演示举例           | 9  |
| 5 I | /lodbus-Net-Bridge | 11 |
|     | 5.1参数配置            | 11 |
|     | 5.2 演示举例           | 12 |
| 61  | roy 模式             | 14 |
|     | 6.1 通过 AT 指令发送短信   | 15 |
|     | 6.2TCP client      | 16 |
| 7   | "55AA"命令           | 18 |
|     | 7.1Send SMS        | 18 |

# 1产品简介

InDTU332 产品以无线蜂窝网作为承载网完成远程数据采集和传输,从而实现工业领域的 远程监控。映翰通公司提供一套完备的解决方案,使用户以最小的投入,获得极高的生产运行 效率。其典型组网方式如图 1-1 所示。

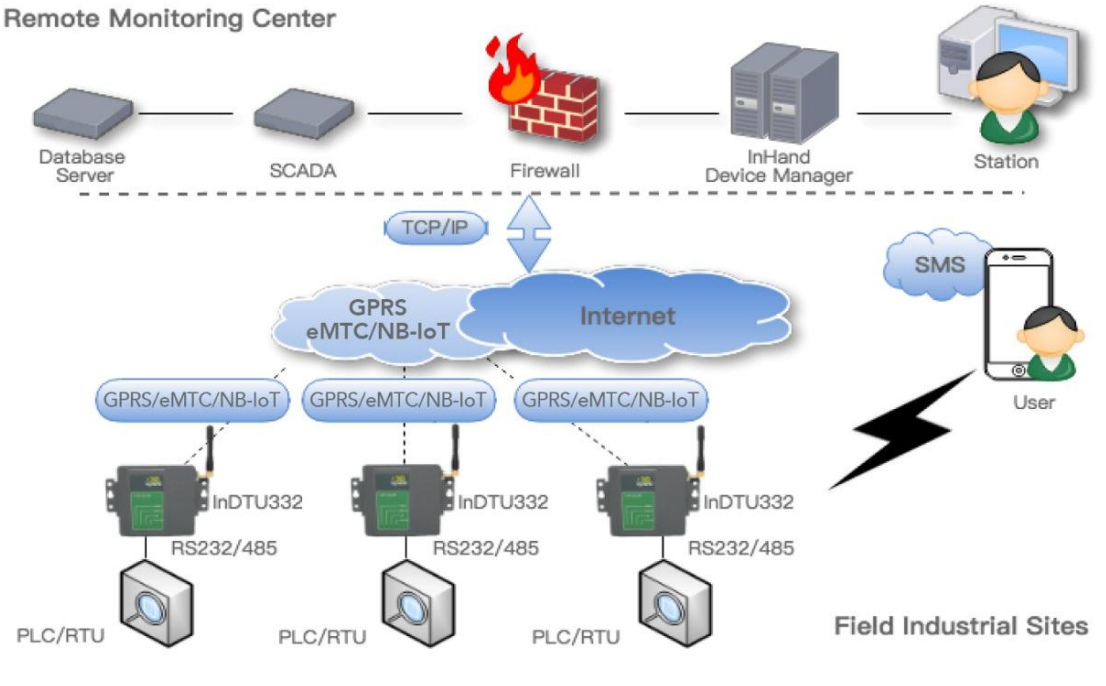

图 1-1 InDTU300 组网方式

上述拓扑结构中,DTU 将以不同的角色/模式工作,以满足不同的解决方案。DTU 的典型 应用如下。

- 透明传输
- TCP server
- Modbus 网桥
- "Troy" 模式
- "55 AA"命令/交互协议

# 2环境的搭建

# 2.1 相关工具

以下工具将用于模拟通信节点(PLC 或中心),这些工具的简要介绍了如下。

| 工具                | 发布者            | 功能介绍                |
|-------------------|----------------|---------------------|
| DTUTool.exe       | InHandNetworks | 通过串口配置 DTU 设备       |
| sscom.exe         |                | 查看串口通信数据的软件         |
| ModScan32.exe     |                | 模拟 Modbus 从机        |
| ModSim32.exe      |                | 模拟 Modbus 主机        |
| Mod_RSim.exe      |                | 模拟 Modbus 主机        |
| TCPUDP Debug.exe  |                | 模拟 TCP/UDP 的客户端或服务端 |
| TCP client server |                | 模拟 TCP/UDP 的客户端或服务端 |

## 2.2 基本配置

把设备串口 2 通过串口线和 PC 相连, 然后给设备上电。

第一步:打开并登录 DTU 配置工具。单击"连接设备",在弹出的新对话框中输入用户 名/密码(初始为: adm/123456),然后配置串口参数(默认值是 115200-8-N-1)。

|                         |                           | InDTU Configuration Tool                                                          | - ×                   |
|-------------------------|---------------------------|-----------------------------------------------------------------------------------|-----------------------|
| Status<br>Configuration | All configuratio          | ons / CPRS                                                                        | Go to upper directory |
| Maintenance<br>Tools    | onnect to InDiu           |                                                                                   |                       |
| Help                    | User-name                 | Connect via serial port Connect via blue-tooth           Serial port         COM7 |                       |
|                         | Password                  | Baud rate                                                                         |                       |
|                         | Forgot password?          | Property 8 • None • 1 •<br>Automatic 2                                            |                       |
|                         |                           |                                                                                   |                       |
| 1                       | ote: Please connect the s | erial port or blue-tooth adapter before using this application.<br>Cancel         | 3                     |
| Connect ++              | Advanced 🔺                | Export to file Import from file Save configurations                               | Read conifgurations   |

图 2-1 登录配置工具

登录成功后自动读取 DTU 参数,读取成功后即可开始参数配置,设置好参数后,单击<保存配置>,新参数在重启设备后生效。

第二步:设置本地串口参数,使设备的本地串口参数与 DTU 下端设备串口参数一致,如 图 2−2 所示。

|                          |                         | InDTU Configuration Tool      |                                      | - ×  |
|--------------------------|-------------------------|-------------------------------|--------------------------------------|------|
| Status<br>Configurations | All configurations / Se | rial port 1                   | Go to upper directo                  | ry   |
| Maintenance              | Baud rate               | 9600                          | •                                    |      |
| Tools                    | Data bit                | 8                             | •                                    |      |
| Help                     | Stop bit                | 1                             | •                                    |      |
|                          | Parity                  | None                          | •                                    |      |
|                          | Scan interval           | 2                             | 100 ms                               |      |
|                          | Response timeout        | 5                             | S                                    |      |
|                          | Max frame size          | 1024                          | bytes                                |      |
|                          | Flow control            | Off                           | •                                    |      |
|                          |                         |                               |                                      | *    |
|                          |                         |                               |                                      |      |
| Disconnect 🥥             | Advanced . Expor        | rt to file   Import from file | Save configurations Read conifgurati | .ons |

图 2-2 设置本地串口参数

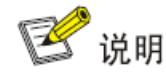

DTU 作为通信的客户端时,本地串口1作为工作口传输用户数据,设置串口1的串口 参数;作为服务器时,设置本地串口2参数。

第三步:打开"GPRS 拨号参数设置"进行参数修改即可。比如修改"自动拨号",如 图 2-3 所示。默认参数即公网拨号参数,非专线无需更改;若是专线请修改网络接入点名称 (APN)、GPRS 网络拨号用户名/密码。

|                          |                          | InDTU Configuration Tool              | - ×                           |
|--------------------------|--------------------------|---------------------------------------|-------------------------------|
| Status<br>Configurations | All configurations / GPF | 5                                     | Go to upper directory         |
| Maintenance              | Auto dial                | Yes                                   | <b>-</b>                      |
| Tools                    | GPRS dial number         | *99***1#                              |                               |
| Help                     | APN                      | cmnet                                 |                               |
|                          | APN user name            | GPRS                                  |                               |
|                          | APN password             | GPRS                                  |                               |
|                          | PPP echo interval        | 50                                    | s                             |
|                          | Redial interval          | 60                                    | S                             |
|                          | Max redial times         | 3                                     |                               |
|                          | Authentication mode      | Auto                                  | v                             |
|                          |                          |                                       |                               |
| Disconnect Ø             | Advanced . Expor         | t to file Import from file Save confi | gurations Read conifgurations |

图 2-3 GPRS 拨号参数设置

第四步:设置好参数后,单击<保存配置>,重启设备新参数即可生效。

쭏 说明

1.登陆成功后,一定要在提示"配置读取成功"以后再开始修改配置参数。

2.修改配置参数完成以后,必须单击<保存配置>并重启设备,新参数才能生效。

# 3透明传输

DTU 工作串口接收的数据将打包为 IP 格式(TCP 或 UDP),并发送到预先定义的应用 中心。 我们在这个例子中使用 TCP 协议。

## 3.1 参数配置

第一步:参见章节 2.2 基本配置。

第二步:打开"企业网关相关设置",设置"DTU 设备号"(用户自定义)和"企业网关 连接方式"(TCP),如图 3-1 所示。

|                          |                                      | InDTU Configuration Tool          | - ×                                   |
|--------------------------|--------------------------------------|-----------------------------------|---------------------------------------|
| Status<br>Configurations | All configurations / App             | lication center                   | Go to upper directory                 |
| Maintenance              | DTU ID                               | 0001                              |                                       |
| Tools                    | Application center 1                 |                                   | Ð                                     |
| Help                     | Application center link              | mode TCP                          | •                                     |
|                          | Max retransmit times                 | 5                                 |                                       |
|                          | Forced DC heartbeat                  | Off                               | •                                     |
|                          | Application center<br>heartbeat(min) | 1                                 |                                       |
|                          | Application center<br>heartbeat(s)   | 0                                 |                                       |
|                          | DNS IP1                              | 8.8.8.8                           |                                       |
|                          | DNS IP2                              | 0.0.0.0                           | · · · · · · · · · · · · · · · · · · · |
|                          |                                      |                                   | ·                                     |
| Disconnect Ø             | Advanced . Expor                     | t to file Import from file Save o | configurations Read conifgurations    |

图 3-1 TCP 协议配置 1

第三步:打开"企业网关相关设置>>企业网关",设置中心的"IP"地址和"端口"号以及"本机端口"(可默认选择 0,即为随机端口),如图 3-2 所示。

|              |                    | InDTU Co        | nfiguration Tool   |          | -                     |
|--------------|--------------------|-----------------|--------------------|----------|-----------------------|
| atus         | All configurations | / Application c | mter / Application | center 1 | Go to upper directory |
| nfigurations | [ <b>[</b>         |                 |                    |          |                       |
| ntenance     | IP                 | 52.8            | 0. 48. 255         |          |                       |
|              | Domain             |                 |                    |          |                       |
|              | Port               | 3000            | ô                  |          |                       |
|              |                    |                 |                    |          |                       |
|              |                    |                 |                    |          |                       |
|              |                    |                 |                    |          |                       |
|              |                    |                 |                    |          |                       |
|              |                    |                 |                    |          |                       |
|              |                    |                 |                    |          |                       |
|              |                    |                 |                    |          |                       |
|              |                    |                 |                    |          |                       |
|              |                    |                 |                    |          |                       |
|              |                    |                 |                    |          |                       |

图 3-2 TCP 协议配置 2

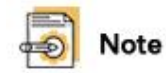

若 IP 与域名都填写了,只有 IP 生效。

第四步:设置好参数后,单击<保存配置>,重启设备即可生效。

### 3.2 演示举例

第一步:打开"TCP Clicent Server",创建服务器,使当前主机作为中心,"本机端口" 填写作为中心的 PC 的 TCP 端口号,点击"Listen"如图 3-3 所示。

| 8                                          | TCP Client Serve                                        | r                       | <b>– –</b> X            |
|--------------------------------------------|---------------------------------------------------------|-------------------------|-------------------------|
|                                            | P Client Se<br>ewalls & Intrusion Detection S           | Systems                 | sauditor.com<br>RN MORE |
| Nsauditor Network Security                 | Auditor - Scan and monitor netwo                        | rk for vulnerabilities. | Download Now!           |
| TCP Client Server<br>Interfac 172.31.129.6 | <ul> <li>IP: 172.31.129.6</li> <li>Port 3000</li> </ul> | 5 © Server              | Listen                  |
| Peers                                      | <ul> <li>Close Connection</li> </ul>                    | nd O Clien              | Shutdown                |
|                                            |                                                         |                         | ×                       |
| <                                          |                                                         |                         | ×                       |

#### 图 3-3 演示举例 1

第二步:在"TCP Clicent Server"页面可以看到设备成功建立连接。在发送区输入发送 内容,点击"发送"则中心向 DTU 发送发送区的数据,如图 3-4 所示。

| 8                                          | TCP Cli                       | ent Server          |                 | - 🗆 X                 |
|--------------------------------------------|-------------------------------|---------------------|-----------------|-----------------------|
| TCP                                        | Client<br>valls & Intrusion D |                     | s www.ns        | auditor.com<br>N MORE |
| Nsauditor Network Security Au              | iditor - Scan and mos         | nitor network for v | ulnerabilities. | Download Now!         |
| TCP Client Server<br>Interfac 172.31.129.6 | IP: 172.31.129.6              | Port 30005          | Server          | Listen                |
| Peers 119.4.253.24-3823 💌                  | Close Connection              | Send                | C Clien         | Shutdown              |
| Send                                       |                               |                     |                 |                       |
| 123456789                                  |                               |                     |                 | ×                     |
| Time:10:12:49 - New Connect:               | ion Detected: 119.4.          | 253.24-38234        |                 | ×                     |
| <                                          |                               |                     |                 | >                     |

图 3-4 演示举例 2

第三步:用串口线把 DTU 的串口 1 与 PC 相连,在 PC 上用串口工具(例如: Serial Port Utility)即可直接查看收到中心发送的内容。或者在串口 2 上,通过日志查看 DTU 接收的数据,如图 3-5 所示。

| 🧧 Untitled - Serial Port Utility                  |                                                                                                    |                                     | -                          |                        | × |
|---------------------------------------------------|----------------------------------------------------------------------------------------------------|-------------------------------------|----------------------------|------------------------|---|
| File Edit View Tools Help                         |                                                                                                    |                                     |                            |                        |   |
| ] 🖹 ∞ 🕨 🚺 🔳 C+   +                                |                                                                                                    |                                     |                            |                        |   |
| Serial Port Setting<br>Port USB Serial Port(COM 💌 | UK<br><7><169><0>2018-8-31 10:14:4 TCPIF<br>in pbuf len=49                                                                                                    | ; sbbb lub                          | out[0]                     | : ip                   | • |
| Baudrate 115200 💌<br>Data Bits 8 💌                | <pre>&lt;7&gt;&lt;169&gt;&lt;0&gt;2018-8-31 10:14:4 TCPIF 52.80.48.255,len=49</pre>                                                                                                    | ':Rcv IP                            | ' pkt                      | from:                  |   |
| Parity None                                       | <7><169><0>2018-8-31 10:14:4 TCPIF<br>0x fcf25ad8                                                                                                    | ':tcp_in                            | iput_s                     | eqno:                  |   |
| Stop Bits 1                                       | <pre>&lt;7&gt;&lt;169&gt;&lt;0&gt;2018-8-31 10:14:4 APP 313233343536373839 </pre>                                                                                                    | :App ne                             | et rea                     | d 9B                   |   |
| Receive Setting                                   | <pre></pre>                                                                                                    | :App se                             | rial                       | net<br>write           |   |
| • Text • Hex                                      | 313233343536373839<br><7><170><0>2018-8-31 10:14:4 TCPIF<br>52_86_48_255_1ep:20                                                                                                    | ':send p                            | okt to                     |                        |   |
| ☐ Display Send<br>☐ Display Time                  | <pre>&lt;7&gt;&lt;170&gt;&lt;0&gt;2018-8-31 10:14:4 TCPIF<br/>&lt;7&gt;&lt;170&gt;&lt;0&gt;2018-8-31 10:14:4 TCPIF<br/>&lt;7&gt;&lt;170&gt;&lt;0&gt;2018-8-31 10:14:4 TCPIF<br/>&lt;7&gt;&lt;180&gt;&lt;0&gt;2018-8-31 10:14:15 TCPIF</pre> | ' :Wakeup<br>' :Wakeup<br>'P :nnnWr | ) mode<br>) fail<br>•ite[A | m<br>ed <b>!</b><br>1: | - |
| Send Setting                                      |                                                                                                    |                                     |                            |                        |   |
| Loop 1000 + ms                                    |                                                                                                    |                                     |                            | Send                   |   |
|                                                   |                                                                                                    |                                     |                            |                        | • |
| COM7 OPENED, 115200, 8, NONE, 1, O                | FF Rx: 47,814 Bytes Tx: 0 Bytes                                                                                                    |                                     |                            |                        |   |

图 3-5 演示举例 3

# **4TCP SERVER**

当 DTU 工作在"TCP 服务器"模式时,DTU 将充当 TCP 服务器,中心充当 TCP 客户端。 所以,从中心侧访问 DTU 的 IP 地址,应该路由可达。

- DTU 应具有公共 IP 地址
- DTU 和中心位于一个虚拟专用拨号网络(VPDN)中

### 4.1 参数配置

第一步:参见章节 2.2 基本配置。

第二步: 打开"企业网关相关设置",设置"TCP 服务器监听端口"(如设置为 21022)。 如图 4-1 所示。

| All configurations / App             |                 |   |
|--------------------------------------|-----------------|---|
| Forced DC heartbeat                  | Off             | • |
| Application center<br>heartbeat(min) | 1               |   |
| Application center<br>heartbeat(s)   | 0               |   |
| DNS IP1                              | 8.8.8.8         |   |
| DNS IP2                              | 0.0.0.0         |   |
| SNTP server IP                       | 116.105.109.101 |   |
| Exchange local serial po             | orts Off        | • |
| Local TCP server port                | 21022           |   |
| L                                    |                 |   |

图 4-1 TCP SERVER 配置

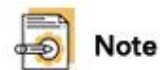

TCP server 的工作模式, DTU 的串口 2 充当工作串口, 通讯端口由客户自定义设置。

第三步: (可选)打开"ICMP参数设置",分别设置 ICMP 三项参数。如图 4-2,其中 ICMP 探测主机的 IP 地址必须是 7\*24 小时随时可以 Ping 通,以维持无线链路的稳定性。

|                          | :                         | InDTU Configuration Tool | l                   | - ×                   |
|--------------------------|---------------------------|--------------------------|---------------------|-----------------------|
| Status<br>Configurations | All configurations / ICMP | ,                        |                     | Go to upper directory |
| Maintenance              | ICMP host                 | 202.106.0.20             |                     |                       |
| Tools                    | Max lost packets          | 3                        |                     |                       |
| Help                     | ICMP detect interval      | 55                       |                     | s                     |
|                          | Forced ICMP detect        | Off                      |                     | •                     |
|                          |                           |                          |                     |                       |
|                          |                           |                          |                     |                       |
|                          |                           |                          |                     |                       |
|                          |                           |                          |                     |                       |
|                          |                           |                          |                     |                       |
|                          |                           |                          |                     |                       |
| Disconnect 🥥             | Advanced . Export         | to file Import from file | Save configurations | Read conifgurations   |

图 4-2 ICMP 参数

第四步:设置好参数后,单击<保存配置>,重启设备即可生效。

## 4.2 演示举例

第一步:通过串口线把 DTU 的工作串口(串口2)与主机连接,运行 SSCOM 来查看 DTU 口 2 上的数据;

第二步:登陆 DTUTool,点击"状态>网络层",查看 DTU 的当前的 IP;

第三步:在TCP的客户端主机上,运行"TCP Client Server",如图 4-4。设置 IP 地址以及相应的通讯端口。

|                  |                           | InDTU Configu                                        | iration Tool              |                          | - ×      |  |  |
|------------------|---------------------------|------------------------------------------------------|---------------------------|--------------------------|----------|--|--|
| Status           | InDTU type: InDTU311LL    | 07-232D-DS-LP                                        |                           |                          |          |  |  |
| Configurations   | SN: DL31118185            | 550004                                               |                           |                          |          |  |  |
| Maintenance      | Fw version: InDTU3XX_S    | Fw version: InDTU3XX_STD_V1.5.2 Aug 22 2018 17:10:00 |                           |                          |          |  |  |
| Tools            | InDTU time: 1970-01-01    | 08:23:22                                             | Synch                     | ironize time to PC       |          |  |  |
| Help             | Summary Physical lay      | er Network layer                                     | Application layer         |                          |          |  |  |
|                  | Authentication:           | CHAP authentication                                  | IP address:               | 113.115.217.89           |          |  |  |
|                  | Received data<br>(bytes): | 6873Bytes                                            | Sent data<br>(bytes):     | 4545Bytes                |          |  |  |
|                  | LCP echo<br>delay:        | 0ms                                                  | PPP status:               | Connected                |          |  |  |
|                  | Ping echo<br>delay:       | Oms                                                  | Ping packet<br>loss rate: | 0/200                    |          |  |  |
| Disconnect Ø     | Refresh every 15 seconds  |                                                      | F                         | Reboot Factory reset Rea | ad again |  |  |
|                  | 图                         | 4-3 DTU 的                                            | りIP 地址                    |                          |          |  |  |
| TCP Client Ser   | ver                       |                                                      |                           |                          | x        |  |  |
| Neudig           | Firewalls & I             | ient S                                               | Cerver<br>tion Systems    | www.nsauditor.co         |          |  |  |
| TCP Client Serve | er                        | 115 217 00 Det                                       |                           |                          | ow!      |  |  |
| Interface: 110.0 | .50.97 ▼ IP: [13.         | 110.217.05 Poll.                                     | 20011                     |                          |          |  |  |
| Peere: 113.11    | 5 217 89-2001 - Close C   | oppection                                            | Send (•                   | Client Shutdown          |          |  |  |

 Image: Constraint of the server
 Image: Constraint of the server

 Intervention:
 Intruston Detection Systems

 Intervent:
 Image: Constraint of the server

 Interface:
 ID.5.50.97

 Interface:
 ID.5.50.97

 Interface:
 ID.5.50.97

 Interface:
 ID.5.50.97

 Interface:
 ID.5.50.97

 Interface:
 ID.5.50.97

 Interface:
 ID.5.50.97

 Interface:
 ID.5.50.97

 Interface:
 ID.5.50.97

 Interface:
 ID.5.50.97

 Interface:
 ID.5.50.97

 Interface:
 ID.5.50.97

 Interface:
 ID.5.50.97

 Interface:
 ID.5.50.97

 Interface:
 ID.5.50.97

 Interface:
 ID.5.50.97

 Interface:
 ID.5.50.97

 Interface:
 ID.5.50.97

 Interface:
 ID.5.50.97

 Interface:
 ID.5.50.97

 Interface:
 ID.5.50.97

 Interface:
 ID.5.50.97

 Interface:
 ID.5.50.97

 Interface:
 ID.5.50.97

 Interface:

### 图 4-4 与 DTU 建立 TCP 连接

# 5Modbus-Net-Bridge

### 5.1 参数配置

第一步:参见章节 2.2 基本配置。

第二步:打开"企业网关相关设置",设置"企业网关连接方式"为 Modbus-Net-Bridge, 如图 5-1 所示。

| A11         |                                 |                     |   |
|-------------|---------------------------------|---------------------|---|
| igurations  |                                 |                     |   |
| tenance DTU | I ID                            | 0001                | ] |
| s App       | lication center 1               |                     | Ð |
| Арр         | lication center link mode       | Modbus-Net-Bridge 🗸 |   |
| Max         | : retransmit times              | 5                   |   |
| For         | ced DC heartbeat                | off                 |   |
| App<br>hea  | lication center<br>artbeat(min) | 1                   |   |
| App<br>hea  | lication center<br>artbeat(s)   | 0                   |   |
| DNS         | ; IP1                           | 8.8.8.8             |   |
| DNS         | ; IP2                           | 0.0.0.0             |   |

图 5-1 配置 Modbus-Net-Bridge

#### 힌 Note

Modbus-Net-Bridge 的工作模式,DTU 的串口 1 充当工作串口,通讯端口固定为 502。.

第三步: (可选)打开"ICMP 参数设置"菜单,分别设置 ICMP 三项参数,其中 ICMP 探测主机的 IP 地址必须是 24 小时随时可以 Ping 的。

第四步:设置好参数后,单击<保存配置>,重启设备即可生效。

### 5.2 演示举例

第一步:通过串口线把 DTU 的工作串口(串口1)与主机连接;

第二步:登陆 DTUTool,点击"状态>网络层",查看 DTU 的当前的 IP;

|                                         |                                                                       | InDTU Configu                              | ration Tool           |                            |                                | <b>- x</b> |
|-----------------------------------------|-----------------------------------------------------------------------|--------------------------------------------|-----------------------|----------------------------|--------------------------------|------------|
| Status<br>Configurations<br>Maintenance | InDTU type: InDTU311LL07<br>SN: DL311181855<br>Fw version: InDTU3X_ST | -232D-DS-LP<br>)004<br>0_V1.5.2 Aug 22 201 | 8 17:10:00            |                            |                                |            |
| Tools                                   | InDTU time: 2018-09-26 14 Summary Physical layer                      | :58:03<br>Network laver                    | Application lave      | Synchronize 1              | time to PC                     |            |
|                                         | Authentication: C<br>Received data<br>(bytes):                        | HAP authentication<br>650028Bytes          | IP add<br>Sent<br>(by | lress:<br>: data<br>/tes): | 211.136.69.157<br>1037494Bytes |            |
|                                         | LCP echo<br>delay:                                                    | 0ms                                        | PPP st                | atus:                      | Connected                      |            |
|                                         | Ping echo<br>delay:                                                   | 0ms                                        | Ping p<br>loss        | acket<br>rate:             | 0/200                          |            |
|                                         |                                                                       |                                            |                       |                            |                                |            |
| Disconnect 🖉                            | Refresh every 15 seconds                                              |                                            |                       | Reboot                     | Factory reset Rea              | id again   |

图 5-2 DTU 的 IP 地址

第三步:通过串口线连接 DTU 的主机,运行" mod\_RSsim.exe " 模拟 Modbus 从机,

如图 5-3。设置通讯参数,如具体的串口、波特率、校验位等

| 👹 MODBUS RTU R  | RS-232 PLC - | Simulator (p | ort: 9600 | ),8,N,1)     |           |            | -        | <b>1</b> |        | <u>×</u> |
|-----------------|--------------|--------------|-----------|--------------|-----------|------------|----------|----------|--------|----------|
| Connected (O) : | (received/se | nt) (0/0) Se | erv. read | data. 🕴      | •         |            | 80       | 1 - 10   | S 🔜    | 00 💀     |
| Address 🔿 Hex   | ⊙ Dec        | I/O Holdin   | g Registe | rs 💌 🕈 Fm    | nt: deci  | .mal 💌     | Prot     | MODBUS R | S-23 💌 | Clone    |
| Address +       | 0 +1         | +2           | +3        | +4           | +5        | +6         | +7       | +8       | +9     |          |
| 40001-40010 0   | 0            | 0            | 0         | 0 0          | )         | 0          | 0        | 0        | 0      | _        |
| 40011-40020 0   | 0            | 0            | 0         | 0 0          | )         | 0          | 0        | 0        | 0      |          |
| 40021-40030 0   | 0            | <u>n</u>     | 0         | n r          | 1         | 0          | n and a  | 0        | 0      |          |
| 40031-40040 0   | U L          | RS-232 MOD   | BUS PLC S | im-server S  | ettings   |            | ×        | U        | U      |          |
| 40041-40050 0   | U            |              |           |              | _         |            | _        | 0        | U      |          |
| 40051-40060 0   | 0            | - KS-232 Po  | rt —      |              |           | OK         |          | 0        | 0      |          |
| 40071-40080 0   | ő            | Port         | CON       | 1 * 🔽        | 1 7       |            |          | ñ        | ñ      |          |
| 40081-40090 0   | ő            |              | 1         |              |           | Cancel     |          | ň        | ň      |          |
| 40091-40100 0   | ŏ            | Baud rate    | e  960    | 0 🗾          | Tf w      |            | _        | ō        | ŏ      |          |
| 40101-40110 0   | Ō            | Parity       | Wor       |              | litt      | le * next  |          | Ō        | Ō      |          |
| 40111-40120 0   | 0            | 1            | mor       |              | to th     | he COM     |          | 0        | 0      |          |
| 40121-40130 0   | 0            | Data bits    | 8         | -            | port,     | it is t    | he       | 0        | 0      |          |
| 40131-40140 0   | 0            | Ston hits    | . Í.      |              | curre     | ent port,  |          | 0        | 0      |          |
| 40141-40150 0   | 0            | Stop bits    | · 11      |              | lor h     | eing lised | _        | 0        | 0      |          |
| 40151-40160 0   | 0            | RTS contr    | ol Dis    | able 🔻       |           |            |          | 0        | 0      |          |
| 40161-40170 0   | 0            |              |           | _            |           |            |          | 0        | 0      |          |
| 40171-40180 0   | U            | -Server se   | ttings —  |              | _         |            |          | U        | U      |          |
| 40101-40190 0   | 0            |              |           |              | <i>/-</i> |            |          | 0        | 0      |          |
| 40191-40200 0   | 0            | Responsiv    | eness     | P            | (0 to )   | 10 000     |          | 0        | 0      |          |
| 40201 40210 0   | ň            | Load r       | egister v | values at st | art       |            |          | n n      | ů.     |          |
| 40221-40230 0   | ŏ            | - Units      | are all a | off at start | -110      |            |          | ň        | ň      |          |
| 40231-40240 0   | ō            | ) on ca      | ac an i   | in at hear   | - up      |            |          | ō        | ō      |          |
| 40241-40250 0   | 0            | Advanced     | settings  |              |           |            |          | 0        | 0      |          |
| 40251-40260 0   | 0            | Perfor       | m MODBUS  | - MOSCAD (x  | ow/tabl   | e) chec    |          | 0        | 0      |          |
| 40261-40270 0   | 0            | L 411 ep-    | Bredler   | nester mode  |           |            |          | 0        | 0      |          |
| 40271-40280 0   | 0            | ( ) )        | brauncy ( | nascer mode  | na (n. 1  | 7          |          | 0        | 0      |          |
| 40281-40290 0   | 0            | Unecksum     |           | using U      | RC (2-    | × .        |          | 0        | 0      |          |
| 40291-40300 0   | 0            |              |           |              |           |            |          | 0        | 0      |          |
| 40301-40310 0   | U            | ŏ            | ő         |              |           | ŏ          | <u> </u> | 0        | U      |          |
| 40311-40320 0   | 0            | 0            | 0         |              | ,         | 0          | 0        | 0        | 0      |          |
| 40321-40330 0   | 0            | 0            | 0         | 0 0          | ,<br>1    | ů.         | ñ        | 0        | 0      |          |
| 40341-40350 0   | 0            | ň            | 0<br>0    | 0 0          | ,<br>i    | 0<br>0     | ň        | 0        | ñ      |          |
| 40351-40360 0   | ŏ            | ŏ            | õ         | ō õ          | )         | ō          | õ        | ŏ        | ŏ      |          |
| 40361-40370 0   | ō            | ō            | ō         | ō č          | )         | ō          | ō        | ō        | ō      | -        |
| 00 01 02 03 04  | 05 06 07 0   | 8 09 10 11   | 12 13 14  | 15 16 17     | 18 19 2   | 0 21 22    | 23 24    | <b>2</b> | T      | Comms    |
| 26 27 28 29 30  | 31 32 33 34  | 1 35 36 37   | 38 39 40  | 41 42 43     | 44 45 4   | 6 47 48    | 49 50    | 51 💌     |        |          |

图 5-3 mod\_RSsim.exe 的连接参数

Mod\_RSsim.exe 连接参数设置后,将与 DTU 建立连接成功。而后,设置对应的寄存器 地址和设备地址,如图 5-4

| onnected (1)  | : (re   | ceived/sen  | .) (25/25 | ) Serv. r | ead data. |         | 6      | 80        | ÷ -00    |           |        |
|---------------|---------|-------------|-----------|-----------|-----------|---------|--------|-----------|----------|-----------|--------|
| Address C     | Нех     | 🖲 Dec 🛛 I   | /O Holdi  | ng Regist | ers 💌 🏶   | Fmt: d  | ecimal | ▼ Prot    | MODBUS F | IS-23.▼ 「 | - Clos |
| Address       | +0      | +1          | +2        | +3        | +4        | +5      | +6     | +7        | +8       | +9        |        |
| 0001-40010    | 12      | 134         | 0         | 0         | 0         | 0       | 0      | 0         | 0        | 0         | 2      |
| 0011-40020    | 0       | 0           | 0         | 0         | 0         | 0       | 0      | 0         | 0        | 0         |        |
| 0021-40030    | 0       | 0           | 0         | 0         | 0         | 0       | 0      | 0         | 0        | 0         |        |
| 0031-40040    | 0       | 0           | 0         | 0         | 0         | 0       | 0      | 0         | 0        | 0         |        |
| 0041-40050    | 0       | 0           | 0         | 0         | 0         | 0       | 0      | 0         | 0        | 0         |        |
| 0051-40060    | 0       | 0           | 0         | 0         | 0         | 0       | 0      | 0         | 0        | 0         |        |
| 0061-40070    | 0       | 0           | 0         | 0         | 0         | 0       | 0      | 0         | 0        | 0         |        |
| 0071-40080    | 0       | 0           | 0         | 0         | 0         | 0       | 0      | 0         | 0        | 0         |        |
| 0081-40090    | 0       | 0           | 0         | 0         | 0         | 0       | 0      | 0         | 0        | 0         |        |
| 0091-40100    | 0       | 0           | 0         | 0         | 0         | 0       | 0      | 0         | 0        | 0         |        |
| 0101-40110    | 0       | 0           | 0         | 0         | 0         | 0       | 0      | 0         | 0        | 0         |        |
| 0111-40120    | 0       | 0           | 0         | 0         | 0         | 0       | 0      | 0         | 0        | 0         |        |
| 0121-40130    | 0       | 0           | 0         | 0         | 0         | 0       | 0      | 0         | 0        | 0         |        |
| 0131-40140    | 0       | 0           | 0         | 0         | 0         | 0       | 0      | 0         | 0        | 0         |        |
| 0141-40150    | 0       | 0           | 0         | 0         | 0         | 0       | 0      | 0         | 0        | 0         |        |
| 0151-40160    | 0       | 0           | 0         | 0         | 0         | 0       | 0      | 0         | 0        | 0         |        |
| 0161-40170    | 0       | 0           | 0         | 0         | 0         | 0       | 0      | 0         | 0        | 0         |        |
| 0171-40180    | 0       | 0           | 0         | 0         | 0         | 0       | 0      | 0         | 0        | 0         |        |
| 0181-40190    | 0       | 0           | 0         | 0         | 0         | 0       | 0      | 0         | 0        | 0         |        |
| 0191-40200    | 0       | 0           | 0         | 0         | 0         | 0       | 0      | 0         | 0        | 0         |        |
| 0201-40210    | n.      | n           | 0         | Ū.        | n i       | 0       | 0      | 0         | n        | n         |        |
| 0211-40220    | ñ       | ñ           | ō         | ñ         | ñ         | ñ       | n.     | ñ         | ñ        | ñ         |        |
| 0221-40230    | ñ       | ñ           | ñ         | ñ         | ō         | ñ       | Ō      | ñ         | ñ        | ō         |        |
| 0231-40240    | ñ       | ň           | ñ         | ñ         | ñ         | ñ       | ñ      | ñ         | ň        | ñ         |        |
| 0241-40250    | ñ       | ň           | ñ         | ň         | ň         | ň       | ñ      | ñ         | ñ        | ň         |        |
| 0251-40260    | ñ       | ň           | ň         | ň         | ň         | ň       | ñ      | ň         | ñ        | õ         |        |
| 0261-40270    | ñ       | ñ           | ň         | ñ         | ň         | õ       | ñ      | ň         | ñ        | ň         |        |
| 0271-40280    | ñ       | ñ           | ň         | ñ         | ň         | ň       | õ      | ñ         | ñ        | õ         |        |
| 0281-40290    | õ       | õ           | ŏ         | õ         | ŏ         | ŏ       | õ      | ŏ         | õ        | ŏ         |        |
| 0291-40300    | õ       | ő           | õ         | õ         | ŏ         | ŏ       | õ      | ň         | ñ        | ő         |        |
| 0301-40310    | õ       | ő           | ŏ         | ŏ         | ŏ         | ŏ       | õ      | ŏ         | ñ        | 0         |        |
| 10011 40000   | č       | č           | č         | š         | Š.        | č       | ě.     | č         | č        | č         |        |
| 0 101 102 103 | 104 105 | 106 107 108 | 103 118 N |           |           | 7 18 19 |        | 123 IZ4 I |          |           |        |
|               |         |             |           |           |           |         |        |           |          | 1         | Lomms  |

图 5-4 mod\_RSsim.exe 模拟 PLC

第四步:在另外一台主机上,运行 ModScan32.exe 来模拟 Modbus 主机。填写 DTU 的 IP 与固定的通信端口 502,如图 5-5。

| ModScan32 - ModSca1                                 |                                                                  |               |                 |
|-----------------------------------------------------|------------------------------------------------------------------|---------------|-----------------|
| Eile Connection Setup View Window Help              |                                                                  |               |                 |
|                                                     |                                                                  |               |                 |
|                                                     |                                                                  |               |                 |
| -ModSca1                                            |                                                                  |               | _ 🗆 X           |
|                                                     |                                                                  |               |                 |
| Connection Details                                  |                                                                  |               |                 |
| Connect                                             | es: U                                                            |               |                 |
| Remote TCP/IP Server 💌                              | et Ctrs                                                          |               |                 |
| TP Address: 211 136 69 157                          |                                                                  |               |                 |
| Service 502                                         |                                                                  |               |                 |
| Configuration                                       |                                                                  |               |                 |
| -Hardware Flow Control                              |                                                                  |               |                 |
| Band 19200 Y                                        |                                                                  |               |                 |
| Word 8 V Delay in as after BTS before               | 0033H: <0> 003DH: <0> 0047H: <                                   | 0> 0051H: <0> | 005BH:          |
| transmitting first                                  | 0035H: <0> 003FH: <0> 0049H: <                                   | 0> 0053H: <0> | 005DH:          |
| Parit BURL Yait for CTS from sla                    | 0036H: <0> 0040H: <0> 004AH: <<br>0027W: <0> 0041W: <0> 004AW: < | 0> 0054H: <0> | 005EH:          |
| Stop 1 V Delay 10 ms after last<br>character before | 0038H: <0> 0042H: <0> 004CH: <                                   | 0> 0056H: <0> | 0060H:          |
|                                                     | 0039H: <0> 0043H: <0> 004DH: <                                   | 0> 0057H: <0> | 0061H:<br>0062W |
|                                                     | 003BH: <0> 0045H: <0> 004FH: <                                   | 0> 0059H: <0> | 0063H:          |
| rotocol Selection                                   | 003CH: <0> 0046H: <0> 0050H: <                                   | 0> 005ÅH: <0> | 0064H:          |
| OK Cancel                                           |                                                                  |               |                 |
|                                                     |                                                                  |               |                 |
| For Help, press F1                                  |                                                                  | Polls: 0 Res  | os: 0 //        |

图 5-5 ModScan32.exe 的连接参数

ModScan32.exe 连接参数设置后,将与 DTU 建立连接成功。而后,设置对应的寄存器 地址和设备地址,如图 5-6

| Address: 0001 | IodScal]         a Setup View Bindow Help         原原系 ● ? ?         原原系 ● ? ?         回回 正回         Device Id:         MODBUS Point Type                                                                                                    | Number of Poll<br>Valid Slave Re                                                                                                    | s: 82<br>sponses: 70                                                                                                    | - 0 X<br>- 5 X |
|---------------|----------------------------------------------------------------------------------------------------|----------------------------------------------------------------------------------------------------|----------------------------------------------------------------------------------------------------|----------------|
| Length: 100   | 03: HOLDING REGISTER           03: HOLDING REGISTER           40025:         >           40026:         >           40027:         >           40029:         >           40029:         >           40030:         >           40031:         >           40033:         >           40034:         >           40035:         >           40033:         >           40034:         >           40035:         >           40036:         >           40037:         >           40038:         >           40039:         >           40036:         >           40037:         >           40038:         >           40039:         >           40040:         >           40040:         >           40041:         >           40042:         >           40042:         >           40042:         >           40043:         >           40044:         >           40044:         >           40044:         > | 0>       40073:         0>       40074:         0>       40075:         0>       40076:         0>       40077:         0>       40078:         0>       40078:         0>       40078:         0>       40080:         0>       40081:         0>       40082:         0>       40082:         0>       40083:         0>       40084:         0>       40085:         0>       40088:         0>       40089:         0>       40091:         0>       40092:         0>       40092:         0>       40092:         0>       40092:         0>       40092:         0>       40092:         0>       40092:         0>       40092:         0>       40095:         0>       40095: | Reset Ctrs         0> 40097: <       0>         0> 40098: <       0>         0> 40099: <       0>         0> 40100: <       0>         0> 0>       0>         0> 0>       0>         0> 0>       0>         0>       0>         0>       0>         0>       0>         0>       0>         0>       0>         0>       0>         0>       0>         0>       0>         0>       0>         0>       0>         0>       0>         0>       0>         0>       0>         0>       0>         0>       0>         0>       0>         0>       0>         0>       0>         0>       0>         0>       0>         0>       0>         0>       0>         0>       0>         0>       0>         0>       0>         0>       0>         0>       0>         0>       0> | Resps: 70      |

图 5-5 ModScan32.exe 接收数据

# 6Troy 模式

在 DTU 工具中, 将配置模式选择为"高级模式",单击"配置>所有配置>多中心机制", 将"最大重新连接间隔"设置为"troy",然后保存配置并重新启动,如图 6-1 所示。当 DTU 工作在"troy"模式时,DTU 的 LED 指示灯 "Status"和"SIM"将交替地快速闪烁。

|               | All configurations / Multi-cen | ter mechanism | Go to upper directory |
|---------------|--------------------------------|---------------|-----------------------|
| onfigurations |                                |               |                       |
| aintenance    | Min reconnect interval         | 15            | S                     |
| ols           | Max reconnect interval         | troy          | S                     |
| ιp            | Poll/parallel                  | Poll          | •                     |

图 6-1 "Troy"的模式设置

在"troy"模式下,我们可以通过串口 1 中的 AT 命令与蜂窝调制解调器进行交互。DTU Tool 仍然可以通过串行端口 2 与 DTU 交互。

[11:36:49.304] at OK //能够响应 AT 指令 [11:37:00.705] at+CSQ +CSQ: 19,7 [11:37:14.363]at+IPR? +IPR: 115200 OK

[11:37:15.361]exit //退出"troy" 模式

## 6.1 通过 AT 指令发送短信

[14:45:03.599]AT

OK //能够响应 AT 指令

[14:45:09.589] AT+CSQ

+CSQ: 31,99

OK //查询信号强度

[14:45:12.599] AT+CREG?

+CREG: 0,1

OK //查询是否成功注册到本地网络.

[14:45:05.729]AT+CMGF? //设置 SMS 的发送模式,1一文本格式

+CMGF: 1

OK

[14:46:08.190]IN←◆AT+CMGS="18375794875"

> Hello from standard AT

> 0x1a //发送 Hex 制式的 0x1a,表示结束符

+CMGS: 32

//短信发送成功,并返回这条短信的标识符号

OK

## 6.2 TCP client

基于 InDTU332LH09-232,通信模组 ME909s-821 做的如下测试。

[15:14:50.995]AT

OK

```
[15:14:55.307]at+creg?
+CREG: 0,1
OK
```

[15:14:57.885]at+cgatt?

+CGATT: 1

OK

[15:15:01.466]AT^IPINIT="3gwap"

OK //配置 APN 的账户和密码

[15:15:06.389]AT^IPINIT?

^IPINIT: 1,"10.11.24.111","3gwap","0.0.0.0","0.0.0.0"

OK

[15:15:12.680]AT^IPOPEN=1,"TCP","52.80.48.255",30003

OK // 配置 TCP 连接的相关参数

[15:15:19.949]AT^IPOPEN?

^IPOPEN: 1,"TCP",43953,"52.80.48.255",30003,1,1400

OK

#### [15:15:38.641]AT^IPSEND=1,"hello123" //发送数据

^IPSEND: 1

OK

#### [15:20:37.032]AT^IPCLOSE=1

OK // 关闭 TCP 连接

| 52.80.48.255 - Remote Desktop Connection                 |                                                                                                    |
|----------------------------------------------------------|----------------------------------------------------------------------------------------------------|
| 👔 TCP&U                                                  | JDP测试工具 - [119.4.250.170:32437]                                                                                                    |
| 操作(O) 查看(V) 窗口(W) 帮助(H)                                  | >                                                                                                    |
|                                                          |                                                                                                    |
| 🗄 创建连接 🔕 创建服务器   逃 启动服务器                                 | 😤 🐼   😒 连接 🗝   📚 全部断开   💥 删除 🎇   🔟   寒 💂                                                                                                    |
| 属性栏 平 ×                                                  | € 119.4.250.170:32437 4 ▷ >                                                                                                    |
| <ul> <li>● ● ● ● ● ● ● ● ● ● ● ● ● ● ● ● ● ● ●</li></ul> | 目标IP:       发送区       自动发送:       间隔       100       ms       发送         119.4.250.170       技16进制       发送文件       发送接收到的数据       清空         日标端口:       32437              32437                 第2437 |
|                                                          | 发送速度(B/S):0 接收速度(B/S):0                                                                                                    |

如果要建立 TCP 透明传输的通信链路,设置如下:

[15:37:42.391] IPOPEN=1,"TCP","52.80.48.255",30003

OK // 首先, 建立 TCP 连接

[15:37:48.231]IN←◆AT^IPSEND=1,"hello123"

^IPSEND: 1

OK // 发送数据,来测试 TCP 链路

[15:37:51.301]IN←◆AT^IPENTRANS=1

OK // 设置为透传模式

[15:37:56.569]OUT→◇at //进入透传模式后,所有的数据透传到对端主机
[15:38:00.030]OUT→◇AT^IPENTRANS=1
[15:54:29.532]OUT→◇+++ //特殊的命令 "+++"退出透传模式
OK
[15:55:53.249]IN←◆AT
OK // 能响应 AT 指令,退出透传模式成功了。

# 7"55AA"命令

映翰通提供一套私有协议,用户设备可以通过串口配置及监控 DTU。 这些命令的前缀为 "55 AA"。 这些命令将以十六进制格式发送到 DTU。 有关详细信息,请参阅《IHDMP 协 议的使用说明》。

SSCOM 模拟 PLC 与 DTU 的串行接口连接。下面举了 2 个例子,通过 55AA 命令与 DTU 交互,SMS 的发送,TCP 数据通信等

## 7.1 Send SMS

通过 DTU 发送短信内容"1234"到手机号码"13219096546"。

[17:12:50.395]OUT→•55 AA 55 AA 13 00 1E 81 80 00 0B 31 33 32 31 39 30 39 36 35 34 36 81 81 00 01 02 81 82 00 06 31 33 32 44 54 55 E8 09 [17:12:50.656]IN←•AA 55 AA 55 17 00 05 81 89 00 01 02 38 72 [17:12:57.519]IN←•AA 55 AA 55 17 00 05 81 89 00 01 01 A3 40